# Version 1.0 APPSEALING SECURE WEBVIEW USER GUIDE

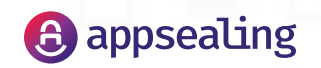

## TABLE OF CONTENTS

개요 Hybrid App 보안 적용 시나리오

Integration & Development 개발 지원 환경
SDK Package 구성물
Android Studio 프로젝트 설정
《AppSealingSecureWebviewLibrary.aar> 추가

Java 1.8지원을 위한 설정
비압축 Asset 지원을 위한 설정
Build Tool 설정

Application 작성 가이드

AppSealing Secure WebView 초기화

Page loading

◎ setUIClient 사용법

◎ setResourceClient 사용법

Hybrid App 보안 서비스 적용 Hybrid App 보안 서비스 적용 확인

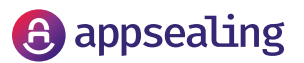

### 개요

안드로이드에서 제공하는 Android WebView는 네이티브 애플리케이션과 웹을 연결하거나, 로컬 웹 콘텐츠를 기반으로 하는 애플리케이션 제작에 사용되는 등 다양한 형태의 하이브리드 애플리케이션 개발에 활용되고 있습니다. 이러한 하이브리드 어플케이션의 장점에도 불구하고, 하이브리드 애플리케이션의 특성상

에이틴한 에이트디트 이탈케이션과 영업에도 불부하고, 에이트디트 애탈리케이션과 특영영 네이티브 애플리케이션과 웹 애플리케이션이 가지고 있는 각각의 보안 위협 요소가 모두 존재합니다. 특히 하이브리드 애플리케이션은 JavaScript로 작성된 원본 소스가 그대로 노출됩니다. 이로 인해서 비즈니스의 주요 알고리즘, 키 정보 및 민감한 데이터에 대한 공격에 취약해집니다

AppSealing Secure WebView를 사용하여 개발된 하이브리드 애플리케이션은 주요 비즈니스 로직 코드와 지적 재산권을 안전하게 보호합니다. AppSealing Secure WebView 는 Chromium 기반으로 제작되었으며, Android WebView와 유사한 API를 제공하여 개발자가 손쉽게 AppSealing Secure WebView를 적용할 수 있도록 지원합니다. HTML5 콘텐츠 암호화 절차에 대한 상세 설명은 AppSealing 홈페이지 또는 본 사용자 가이드를 참고해 주십시오. SDK 사용과 관련된 추가 기술 문의는 AppSealing 헬프센터(https://helpcenter.appsealing.com)를 이용해 주십시오. NOTE : AppSealing Secure Webview SDK는 ADC 가입 후 신청할 수 있습니다. 가입 완료 후 승인 절차를 거치게 되며, 이후 ADC 사이트에서 다운로드할 수 있습니다

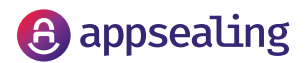

## HYBRID APP 보안 적용 시나리오

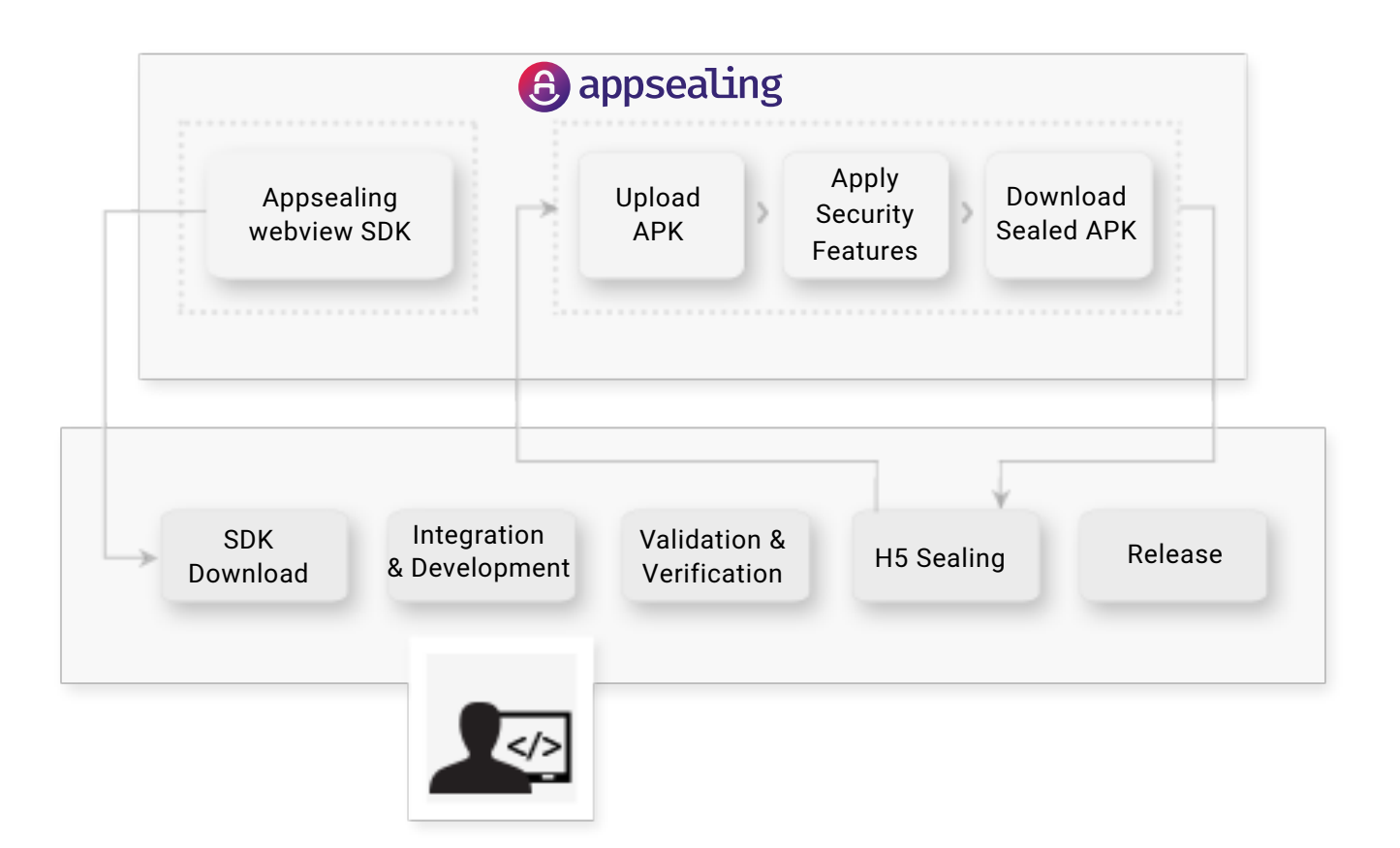

- 1. AppSealing Secure WebView SDK를 다운로드합니다.
- 2. AppSealing Secure WebView SDK에 포함된 문서( 본 문서와 AppSealing Secure WebView API 문서 및 샘플 앱)를 참고하여 AppSealing Secure WebView SDK가 적용된 Hybrid App을 개발합니다.
- 3. AppSealing Secure WebView SDK가 적용된 Hybrid App에 대하여 고객사 내부의 통상적인 개발 절차를 통해서 검증합니다.
- 4. 내부 검증을 마친 해당 앱에 AppSealing의 Hybrid App 보안 서비스(이하 Hybrid App 보안 서비스)를 적용하여 내부 콘텐츠 및 개발된 App 전체에 대한 보안을 적용합니다.
- 5. Hybrid App 보안 서비스가 적용된 App의 동작성을 확인한 후, 고객사의 통상적인 개발 절차에 따라서 배포합니다.

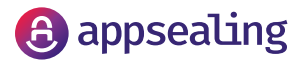

### 개발 지원 환경

Android 5.0버전 이상 본 SDK는 Android SDK 3.6.2에서 테스트 되었습니다.

## SDK Package 구성물

| 구성물                                | 설명                                                                                         |
|------------------------------------|--------------------------------------------------------------------------------------------|
| AppSealingSecureWebviewLibrary.aar | AppSealing Secure WebView를 구성하는<br>각종 리소스, asset 및 네이티브<br>라이브러리를 포함하는 android<br>라이브러리 파일 |
| AppSealingSecureWebViewSample.zip  | 샘플 앱을 포함하는 안드로이드 스튜디오<br>프로젝트 파일                                                           |
| AppSealingSecureWebViewAPIDoc.zip  | AppSealing Secure WebView에서<br>제공하는 API목록 및 설명                                             |

### Android Studio 프로젝트 설정

다음과 같은 과정으로 AppSealing Secure WebView Android SDK의 구성물을 프로젝트에 추가할 수 있습니다. 압축 해제된 구성물 별로 사용하고 있는 프로젝트에 아래와 같이 추가합니다.

### <AppSealingSecureWebviewLibrary.aar> 추가

사용하고 있는 프로젝트의 루트 폴더( \$Project\_Dir )안에 라이브러리 파일 저장 공간에 <AppSealingSecureWebviewLibrary.aar> 파일을 복사합니다. 사용하고 있는 프로젝트 폴더 안에 라이브러리 저장용 폴더가 없다면, \$Project\_Dir₩app₩ 폴더에 "libs" 폴더를 생성하고 <AppSealingSecureWebviewLibrary.aar> 파일을 복사합니다. 그리고 build.gradle 파일에 아래 내용을 추가합니다

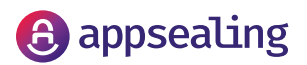

```
dependencies {
    ...
    implementation fileTree(dir: 'libs', include: ['*.aar'])
    ...
}
```

### Java 1.8지원을 위한 설정

JAVA 1.8 지원을 위해서 아래 내용을 build.gradle에 반영합니다.

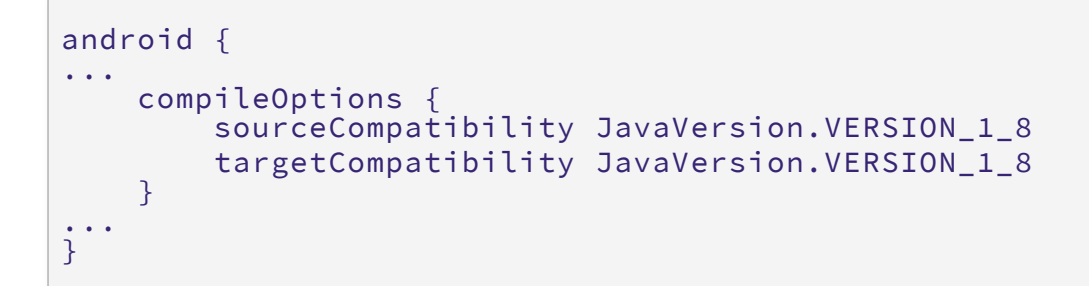

#### 비압축 Asset 지원을 위한 설정

Assets 파일에 대한 압축 비압축 설정을 수정합니다. AppSealing Secure WebView 내부에서 사용하는 데이터에 대해서 비압축 옵션을 설정하여야만 정상적으로 파일을 읽을 수 있습니다. build.gradle에 아래와 같이 수정합니다.

```
android {
    ...
    aaptOptions { noCompress 'dat', 'pak' }
    ...
}
```

현재 AppSealing Secure WebView에서는 확장자 "dat', "pak"에 대해서 비압축 설정을 필요로

합니다.

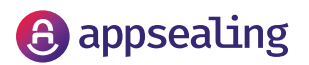

Build Tool 설정

모듈 build.gradle에 아래 SDK 을 설정합니다. AppSealing Secure WebView SDK 버전 16 이상을 지원합니다.

```
defaultConfig {
    minSdkVersion 16
    targetSdkVersion 28
}
```

상기의 기술된 설정은 SDK에 배포되는 샘플 프로젝트에 적용되어 있으니 참고하시기 바랍니다.

### Application 작성 가이드

### AppSealing Secure WebView 초기화

사용하는 Activity에서 AppSealing Secure WebView를 이용하려면, <AppSealing Secure WebView>를 사용하기 위한 초기화 과정이 필요합니다. onCreate()에서 아래의 순서로 AppSealing Secure WebView를 시작하기 위한 초기화 과정을 수행합니다.

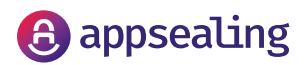

```
@Override
           public void onASInitCancelled() {
               Log.d(TAG, "onASInitCancelled");
           }
           @Override
           public void onASInitFailed() {
               Log.d(TAG, "onASInitFailed");
           }
           @Override
           public void onASInitCompleted() {
               Log.d(TAG, "onASInitCompleted");
               initASetting();
           }
           @Override
           public void onASFirstRenderProcessReady() {
           }
       }, this);
       if (!mASInitializer.initSync(disableSandbox)) {
         // Something is wrong.
       }
```

#### Page loading

초기화 과정이 끝나면 AppSealing Secure WebView 인스턴스를 생성하고, 원하는 페이지를 로딩합니다. 페이지를 로딩하기 위해서는 아래와 같이 코딩합니다.

```
boolean incognito = false;
mASWebView = new ASWebView(MainActivity.this, incognito);
mASWebView.loadUrl("http://google.com");
```

로컬 페이지 접속 예제

```
mASWebView.loadUrl("file:///android_asset/index.html");
```

이 경우는 [Applicaiontion\_Root]/app/src/main/asset/index.html 이 존재하여야 합니다. 샘플 어플리케이션을 참조합니다.

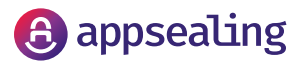

원격 웹페이지 접속 예제

mASWebView.loadUrl ("http://www.naver.com");

### setUIClient 사용법

AppSealing Secure WebView는 Android WebView와 마찬가지로 기본 웹브라우저의 동작을 재정의할 수 있는 방법을 제공합니다. AppSealing Secure WebView는 Android WebView의 setWebChromeClient() 메서드에 매칭되는 setUIClient()라는 메서드를 제공합니다. 구체적인 사용법은 아래의 예제를 참고하시기 바랍니다.

```
mASWebView.setUIClient(new ASUIClient(mASWebView) {
            @Override
            public boolean onJsAlert(ASWebView view, String url, String
message, ASJavascriptResult result) {
                return super.onJsAlert(view, url, message, result);
            }
            @Override
            public void onGeolocationPermissionsShowPrompt(ASWebView view,
java.lang.String origin,
                    ASGeoLocationPermissionsCallback callback) {
                callback.invoke(origin, true, false);
            }
            @Override
            public void onPageLoadStarted(ASWebView view, java.lang.String
url) {
                Log.e(TAG, "onPageLoadStarted =" + url);
                mIsLoading = true;
                if (mUrlTextView != null)
                    mUrlTextView.setText(url);
mStopReloadButton.setImageResource(android.R.drawable.ic_menu_close_clear_
cancel);
            @Override
            public void onPageLoadStopped(ASWebView view, java.lang.String
url, ASUIClient.LoadStatus status) {
                Log.e(TAG, "onPageLoadStopped =" + url + " status=" +
status);
                mIsLoading = false;
                mStopReloadButton.setImageResource(R.drawable.ic_refresh);
           }
```

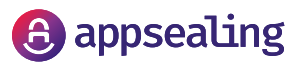

```
@Override
            public void onFullscreenToggled(ASWebView view, boolean
enterFullscreen) {
                super.onFullscreenToggled(view, enterFullscreen);
                Log.d(TAG, "onFullscreenToggled : " +
enterFullscreen);
                 LinearLayout toolBar = (LinearLayout)
findViewById(R.id.toolbar);
                toolBar.setVisibility(enterFullscreen ? GONE :
VISIBLE);
            }
              @Override
            public boolean onConsoleMessage(ASWebView view, String
message, int lineNumber, String sourceId,
                    ASUIClient.ConsoleMessageType messageType) {
                Log.d(TAG, "onConsoleMessage:" + message + "
source=" + sourceId + " line#=" + lineNumber);
                super.onConsoleMessage(view, message, lineNumber,
sourceId, messageType);
                return true;
            }
            // ...
        });
```

### setResourceClient 사용법

Android WebView와 마찬가지로 웹브라우저가 주고받는 각각의 네트워크 연결을 관련된 웹브라우저의 동작을 재정의 할 수 있는 방법을 제공합니다. AppSealing Secure WebView는 setResourceClient() 메서드를 제공합니다. 이 메서드는 Android WebView의 setWebViewClient() 메서드에 매핑됩니다. 아래와 같이 사용하면 됩니다.

```
mASWebView.setResourceClient(new ASResourceClient(mASWebView) {
    @Override
    public void onLoadStarted(ASWebView view, String url) {
        Log.d(TAG, "onLoadStarted url=" + url);
        super.onLoadStarted(view, url);
    }
}
```

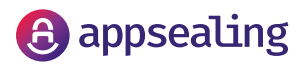

```
@Override
             public void onLoadFinished(ASWebView view, String url)
{
                Log.d(TAG, "onLoadFinished url=" + url);
                super.onLoadFinished(view, url);
             }
@Override
             public ASWebResourceResponse
shouldInterceptLoadRequest(ASWebView view, ASWebResourceRequest
request) {
                Log.d(TAG, "shouldInterceptLoadRequest");
                return super.shouldInterceptLoadRequest(view,
request);
            }
            @Override
             public void onProgressChanged(ASWebView view, int
progressInPercent) {
                Log.d(TAG, "onProgressChanged Progress=" +
progressInPercent);
                super.onProgressChanged(view, progressInPercent);
mUrlTextView.removeCallbacks(mClearProgressRunnable);
                mProgressDrawable.setLevel((int) (progressInPercent
* 100));
                if (progressInPercent == 100)
mUrlTextView.postDelayed(mClearProgressRunnable,
COMPLETED_PROGRESS_TIMEOUT_MS);
            J.
            @Override
            public void onReceivedLoadError(ASWebView view, int
errorCode, String description, String failingUrl) {
                 Log.d(TAG,
                         "onReceivedLoadError errorCode=" +
errorCode + " url=" + failingUrl + " Desc=" + description);
                 super.onReceivedLoadError(view, errorCode,
description, failingUrl);
        });
별도로 제공되는 sample application 소스와 다양한 AppSealing API를 활용하여, 사용자가
원하는 형태로 application을 작성할 수 있습니다. AppSealing API에 대한 자세한 내용은
```

AppSealing API Document를 참조하세요.

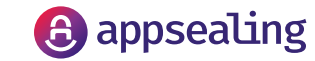

### HYBRID APP 보안 서비스 적용

AppSealing Secure WebView SDK를 탑재하고 있는 애플리케이션의 로컬 HTML5 콘텐츠 보안 및 애플리케이션 자체 보안 기능을 동작시키기 위해서는, 잉카엔트웍스에서 제공하는 Hybrid App 보안 서비스를 적용하여야 합니다.

다음과 같은 순서로 Hybrid App 보안 서비스를 적용할 수 있습니다.

- 1. AppSealing Developer Console 페이지(https://developer.appsealing.com/)에 접속합니다.
- 2. Hybrid App 보안 서비스를 이용하기 위한 계정 생성 또는 로그인 작업을 수행합니다.
- 3. AppSealing Secure Webview가 적용된 Hybrid App을 업로드하고 고객이 원하는 Hybrid App 보안 서비스를 설정합니다. 그리고 설정된 Hybrid App 보안 서비스를 적용합니다.(수 분 정도 소요됩니다)
- 4. Hybrid App 보안 서비스가 마무리되면, 보안 서비스가 적용된 APK를 다운로드할 수 있습니다.
- 5. APK를 다운로드하고, 서명을 다시 적용합니다.
- 6. 보안이 적용된 APK를 검증합니다.

자세한 내용은 해당 페이지의 설명을 참조합니다.

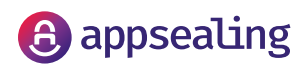

### HYBRID APP 보안 서비스 적용 확인

로컬 테스트

- 1.android asset 폴더에 JavaScript를 포함하는 HTML 콘텐츠를 저장합니다.
- 2. Hybrid App 보안 서비스 적용하기 전에, 로컬 HTML 콘테츠가 정상적으로 AppSealing Secure WebView에서 로딩되는지 확인합니다.
- 3. 2번 단계 확인 후, APK를 빌드 하여 Hybrid App 보안 서비스를 적용합니다.
- 4. 보안 서비스 적용 후, 만들어진 APK를 다운로드합니다.
- 5. 다운로드한 APK를 zip 툴을 이용하여 열고, android asset 폴더에 같은 이름에 암호화된 JavaScript가 존재하는지 확인합니다.
- 6. 5번 사항 확인 후, 다운로드한 APK에서 로컬에 저장된 HTML 페이지가 정상적으로 로딩되는지 확인합니다.

#### 원격 테스트

- 1. 원격 웹서버에 JavaScript를 포함하는 HTML 콘텐츠를 저장합니다.
- 2. Hybrid App 보안 서비스 적용하기 전에, 원격 웹서버의 HTML 콘테츠가 정상적으로 AppSealing Secure WebView에서 로딩되는지 확인합니다.
- 3. 2번 단계 확인 후, 원격 웹서버의 HTML 콘텐츠 중 암호화 및 보안 서비스를 적용하고자 하는
   HTML 콘텐츠를 zip 하고 Hybrid App 보안 서비스를 적용합니다.
- 4. 보안 서비스 적용 후, 만들어진 zip 파일을 다운로드합니다.
- 5. 다운로드한 zip 파일을 열고, 원본 zip 파일과 같은 경로와 같은 이름으로 암호화된 JavaScript가 존재하는지 확인합니다.
- 6. 5번 단계 확인 후, 다운로드한 zip 파일을 압축 해제하고, 원격 웹서버에 저장합니다.
- 7. Hybrid App 보안 서비스가 적용된 HTML 페이지가 Hybrid App 보안 서비스가 적용된 AppSealing Secure WebView에서 정상적으로 로딩되는지 확인합니다.

테스트 진행 중 문의사항이나, 기술적인 지원은 AppSealing 헬프센터(https://helpcenter.appsealing.com/)를 통해서 문의하시기 바랍니다.

APK에 Hybrid App 보안 서비스가 적용되기 전에는 암호화된 Javascript 페이지를 정상적으로 로딩할 수 없습니다.

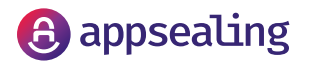